## Créer et organiser les catégories

Créer des catégories permet de retrouver les billets beaucoup plus facilement (chaque billet peut être affecté à une catégorie). **C'est une opération indispensable si l'on souhaite que le blog reste lisible sur le long terme.** 

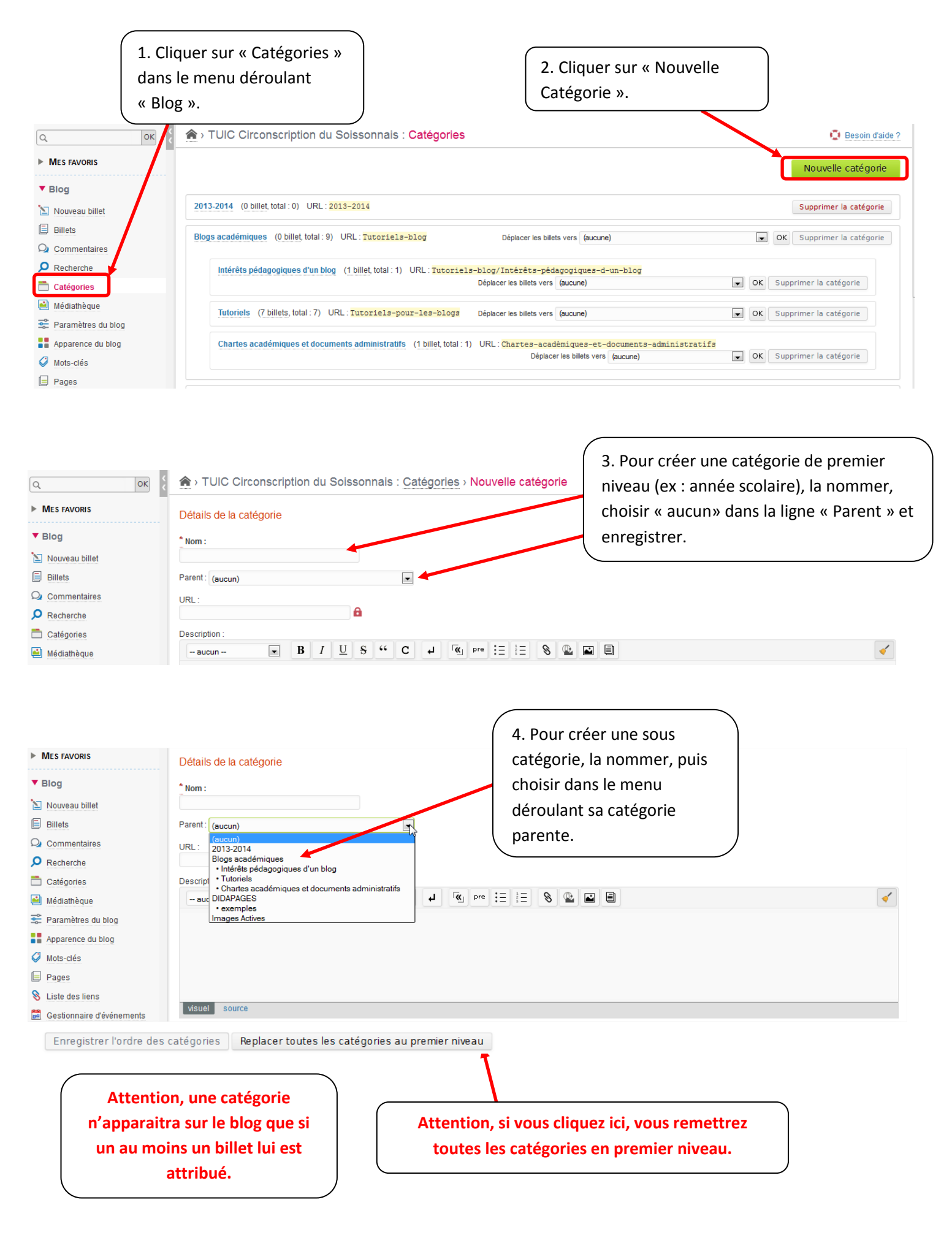

## Changer l'ordre des catégories :

Les nouvelles catégories apparaissent par défaut en fin de liste. Cela peut être gênant sur le long terme (par exemple, l'année scolaire en cours apparait en bas du bandeau des catégories). Voici comment faire pour modifier l'ordre des catégories :

| Liste des catégories DIDAPAGES (7 billets, total : 7)                                | Dans « Catégories », cliquer sur la catégorie<br>nouvellement créée.                                                                                                    |
|--------------------------------------------------------------------------------------|----------------------------------------------------------------------------------------------------|
| exemples (0 billet, total : 0)<br>URL : DIDAPAGES/exemples                           |                                                                                                    |
| Images Actives (1 billet, total : 1)<br>URL : Images-Actives                         |                                                                                                    |
| Plusieurs choix sont possibles :                                                     |                                                                                                    |
| Placer la catégorie dans une autre.                                                  | Changer l'ordre des catégories : avant ou<br>après une autre catégorie de son choix.                                                                                                    |
| Déplacer cette catégorie                                                             |                                                                                                    |
| Catégorie parente Parent : Pre mier niveau Premier niveau Enrec DIDAPAGES • exemples | Catégorie voisine         Déplacer la catégorie         avant         Image: Second Second Secon |

C TICE circonscription du Soissonnais